# LABORATORIUM STEROWNIKÓW I REGULATORÓW

Ćwiczenie nr 21, 22

STEROWNIKI PLC . Konfiguracja, podstawowe funkcje logiczne, układy czasowe, liczniki i inne.

Materiały pomocnicze dotyczące sterownika TSX 37

## STEROWNIKI TSX

(podstawy użytkowania)

1. URUCHOMIENIE OPROGRAMOWANIA.

Sprawdzić podłączenia. Włączyć zasilanie szafy ze sterownikiem Uruchomić komputer. Z PULPITU uruchomić PL7 Pro V4.3 lub

START | PROGRAMY | Modicon Telemecanique | PL7 Pro V4.3

2. Otworzyć nowy project.

FILE | NEW

- a) bez GRAFCET'A (potwierdzić znaczkiem No)
- b) wybrać typ sterownika : Micro | Premium
- c) wybrac typ procesora ( odczytać na prawej stronie obudowy PLC. Np. TSX3721 V.1.6 tak jest na pierwszym stanowisku. W katalogu brak wersji v1.6. Wybieramy wersję v.1.5 )
  Pamięć : none
- 3. Zdefiniować sprzęt (zadać typy modułów)

STATION | Configuration (dwa razy klik)| Hardware configuration.(dwa razy klik)

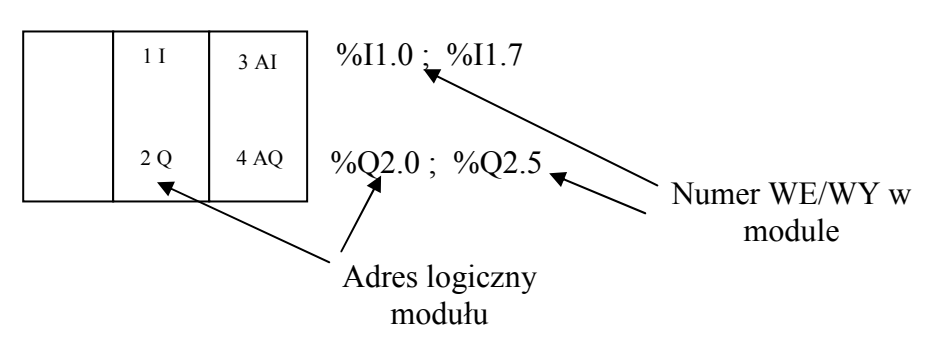

Odczytać typy modułów umieszczone na sterowniku, najechać kursorem pole i dwa razy *klik*.

Zamknąć konfigurację 🛛 🔀

Confirm global reconfiguration ?

TAK

Uwaga: zaobserwować stan diod na płycie czołowej sterownika.

- Run jeżeli *RUN* to dioda zielona świeci ciągle jeżeli *STOP* mruga.
- TER O
- I/O **O**
- ERR O
- BAT O

4. Opracowanie programu do sterownika.

STATION (Application Browser)

Program

MAST Task ( dwa razy klik)

*MAIN* (dwa razy *klik*)

i wybrać

Langauge *LD* (zobaczyć, że można wybrać też *IL* - *instruction list*) i zatwierdzić.

Otrzymujemy obraz pola do programowania i elementy do napisania programu

- Projektowanie programu.
- Nazwa programu: najechać kursorem na środek i (*dwa razy klik*) napisać nazwę i wyjść ENTER.
- Kasowanie Del (Esc też może być skuteczne)
- (najechać na obszar i nacisnąć prawy przycisk myszy i wykonać Del.

ćwicz. 21,22

- Przeciągać symbole graficzne w obszar projektu. Pojawia się symbol % i wpisać adres np. *11.0.*
- Zaakceptować szczebel *(RUNG)* przyciskiem *ENTER* (rysunek z koloru czerwonego zmieni się na czarny )

# L10 przykład 1

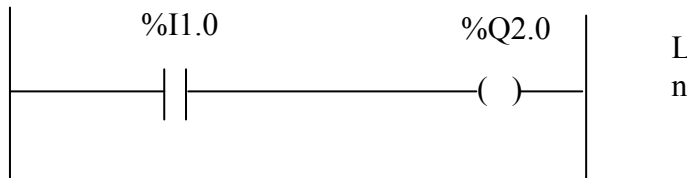

Linie czerwone, napisy niebieskie

Opis słowny : przepisz stan 11.0 na wyjście Q2.0

Przy pisaniu pomijamy symbol %.bo zwykle on sam się pojawia.

## 5. Wysłać program do sterownika.( przesyłanie odbywa się w trybie *STOP* ) PLC | Transfer Program | PC → PLC

6. Podłączyć się do sterownika.

## PLC | Connect

(Prace sterownika sygnalizuje ruchomy kursor po prawej stronie u dołu ekranu .)

7. Uruchomić sterownik. *PLC Command To a PLC Run* (dioda zielona świeci ciągłym światłem) *Identify*

8. Dopisać kolejny szczebel wykonując przedtem STOP:

PLC STOP

oraz disconnet (wtedy pokażą się narzędzia).

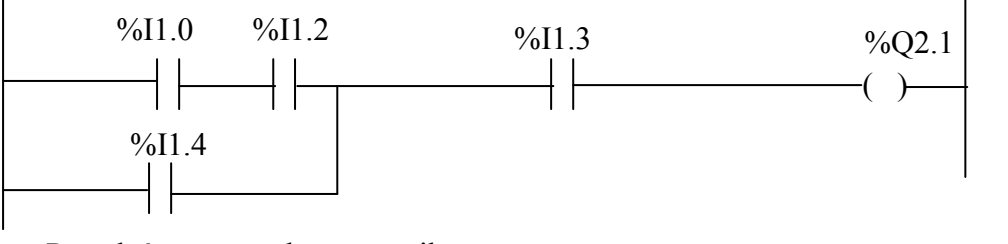

Przesłać program do sterownika : *PLC* 

*connect* i przesłać program

PLC

RUN

Zadanie :napisać równanie Boole'a powyższego programu.

#### Usunąć program napisany na ekranie: *PLC - STOP* i *disconnet* Zaznaczamy pole (naciskając przycisk

(w lewym

dolnym rogu) Umieszczamy kursor z lewej strony "szyny" drabiny i zaznaczamy obszar do kasowania . Otworzyć *"Edit"* i wybrać *"Delete"* . Obszar zostanie skasowany skutecznie.

9. Zadanie nr 1:

- stan wejścia I1.0 przepisz na wyjście Q2.0
- negację stanu wejścia I1.1 przepisz na wyjście Q2.1
- zanegowaną wartość iloczynu dwóch wejść I1.2 i I1.3 przepisz na wyjście Q2.2

Zadanie nr 2.

Wykonać analizę działania poniższych układów :

a)

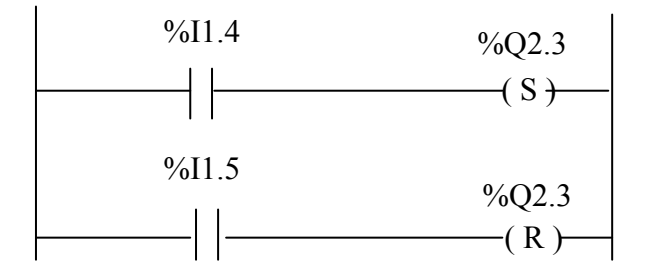

Uwaga: Przypomnienie! Sterownik wykonuje działania kolejno: od górnego szczebla w kierunku dolnego .

b)

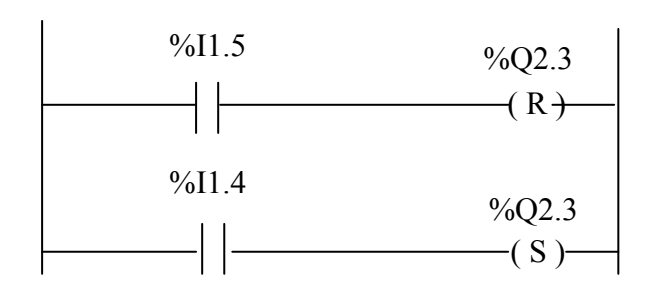

c)

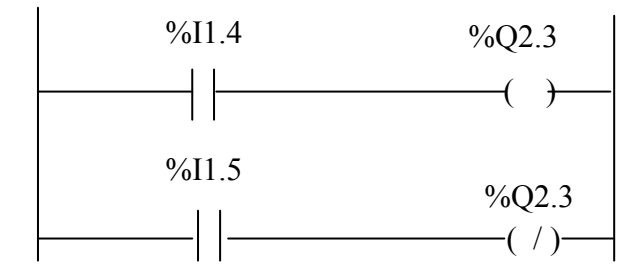

10. Timery.

*Timer* | Shift +F7 - i wybór rodzaju układu czasowego . Do wyboru są trzy układy czasowe : TON (opóźnione zadziałanie ), TOF (opóźnione wyłączenie) i TP (puls)

a.Uruchomić układ TON (On-Delay, F7 z menu)

Timer TM - TM0 , TM1 itd.

Parametry: (Przed wyborem parametrów rozłączyć się ze sterownikiem - tryb *disconnet*)

TOOLS | Application Browser | Variables (*dwa razy klik*) |

Predefined FB (*dwa razy klik*) *i zaznaczyć parameters* | Naprowadzić kursor na np. TM0 i ustawić parametry . następnie *ENTER* 

przesłać program | RUN | i wykonać testowanie

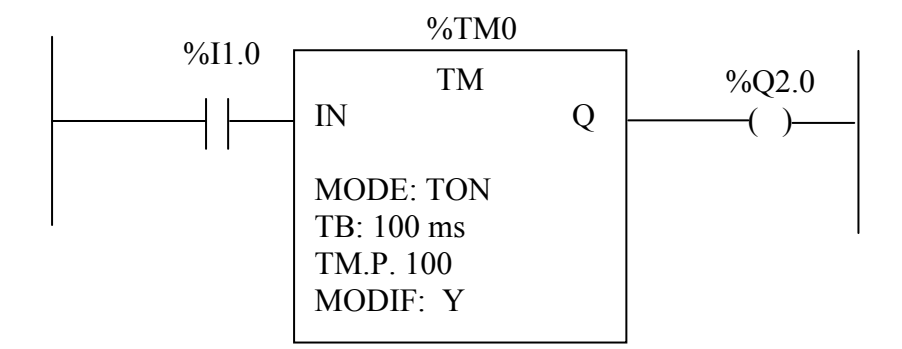

Opisać działanie Timera TON na podstawie jego przebiegów czasowych. (str. 4).

| TB     | czas bazowy, (10ms, 100ms, 1s, )             |
|--------|----------------------------------------------|
| TMi.P. | wartość zadana (Preset)                      |
| MODIF  | Y dozwolona programowo zmiana parametru TMP. |
|        | (N zabroniona zmiana parametrów).            |
| TMi.V  | bieżąca wartość Timera                       |

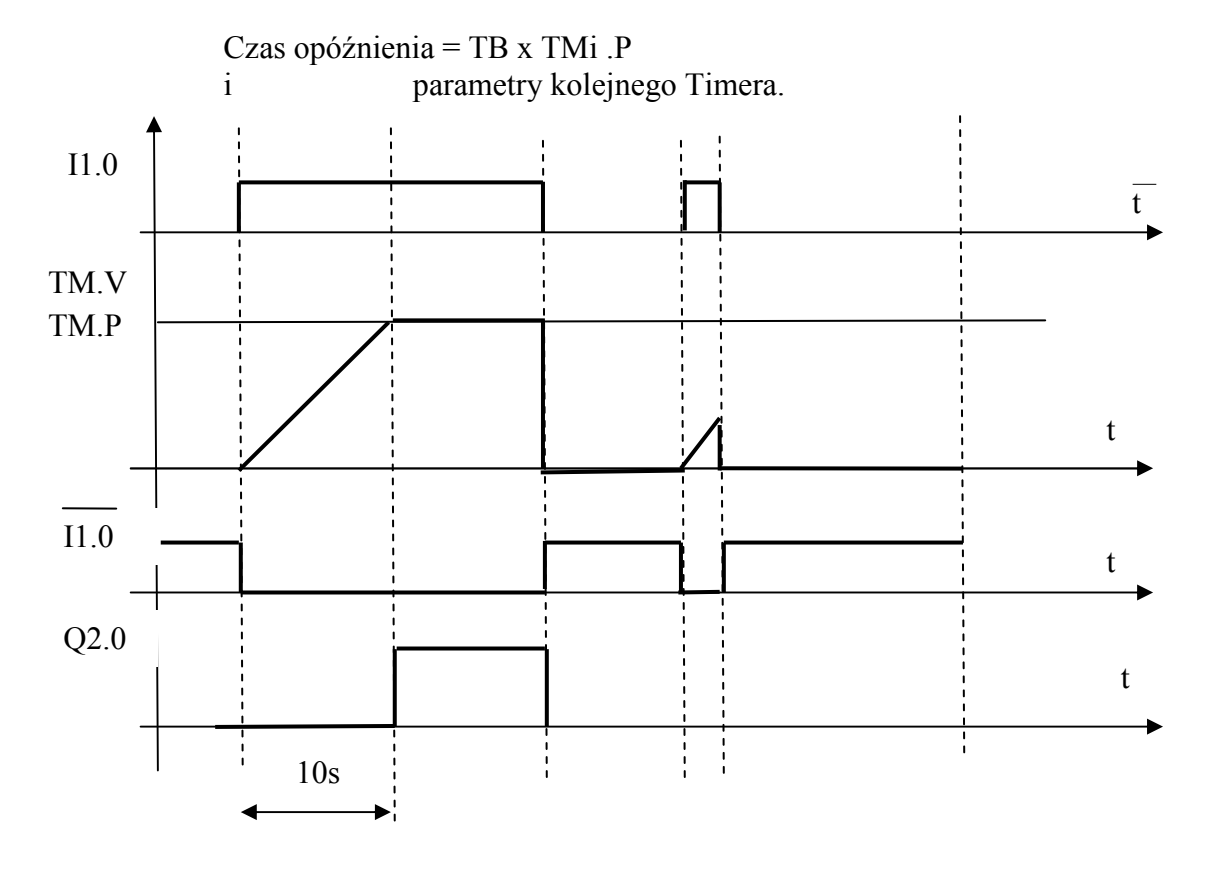

Przebiegi czasowe Timera TON dla czasu opóźnienia 10s.

b. Zaprojektować i zaprogramować układ Off – Delay (TOF). Narysować przebiegi czasowe.

c. Uruchomić Timer typu PULSE (TP mode)

Poniżej schemat układu Timera typu PULSE i przebiegi czasowe dla ustawień TB = 1 s , TM.P = 10 .

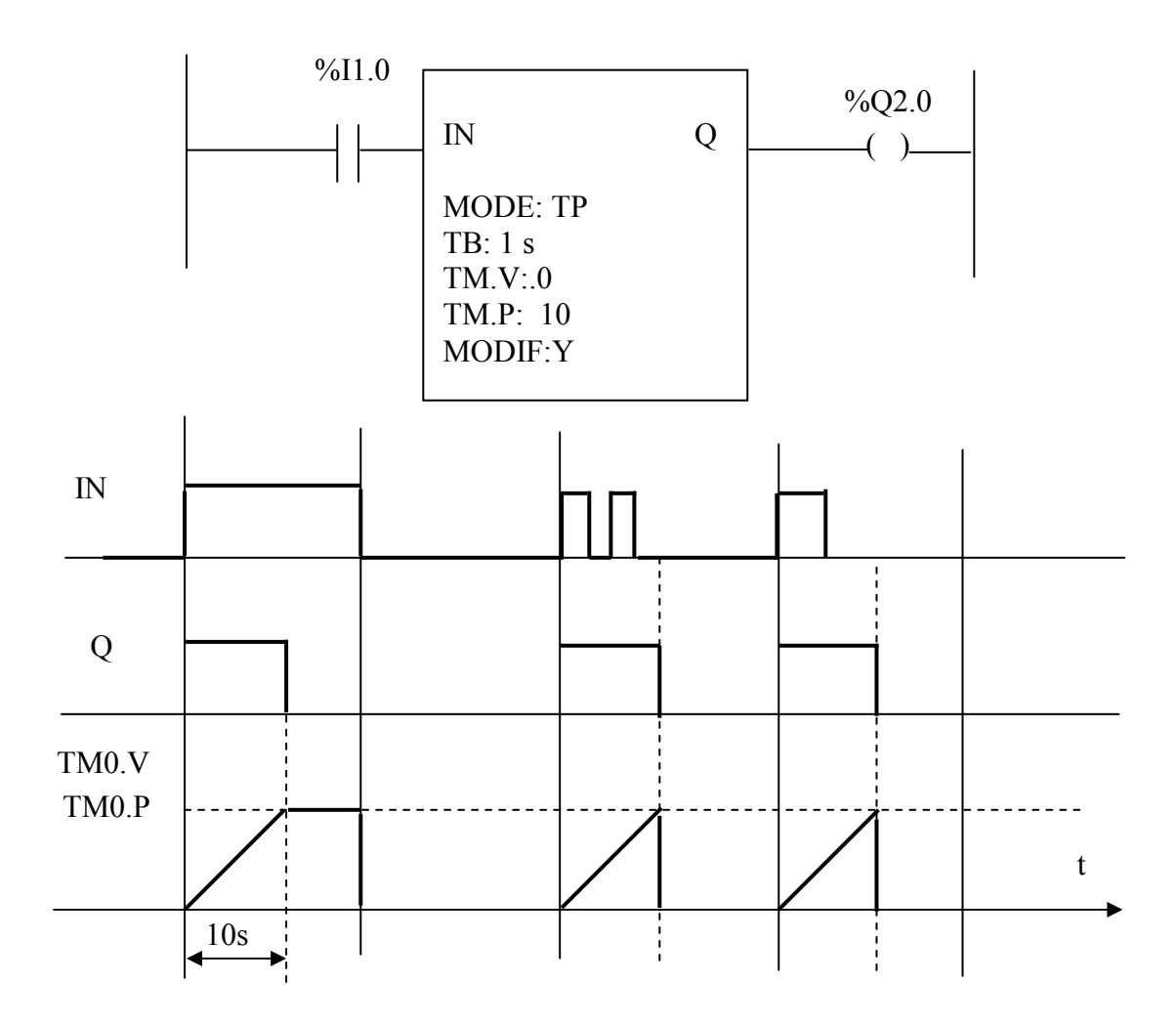

11. Poszukiwanie informacji:

 $? - \text{HELP} \rightarrow \text{PL7 Help} \rightarrow \text{Aide PL7} \rightarrow \text{Indeks np.}$ 

| Generatory | wewnętrzne ster | ownika (wszystkie o współczynniku wypełnienia 50%) |
|------------|-----------------|----------------------------------------------------|
| % S4       | generator o     | T=10 ms                                            |
| %S5        |                 | T=100ms                                            |
| %S6        |                 | T=1s                                               |
| %S7        |                 | 1 min                                              |

12. Sprawdzenie zawartości pamięci: **Zaznaczyć element do podglądu** i z menu *Utilities* wybrać *Initialize Animation Table* 

lub : *TOOLS*  $\rightarrow$  *Application Browser*  $\rightarrow$  *Animation Tables* (teraz prawy przycisk myszy) i  $\rightarrow$  *Create.* i *Animation Table* 

Wpisać wybrany adres i jeżeli chcemy uzyskać informację o większej ilości danych z danej grupy sygnałów wpisać np. **I1.0:5**. Wtedy w tabeli pojawią się kolejno wejścia od I1.0 do I1.4 (5 wejść). W tym trybie można również forsować (wymuszać) sygnały np. ze stanu "0" na "1" lub odwrotnie.

13. Przykład zmiany stałej PRESET Timera przy pomocy funkcji OPERATE.

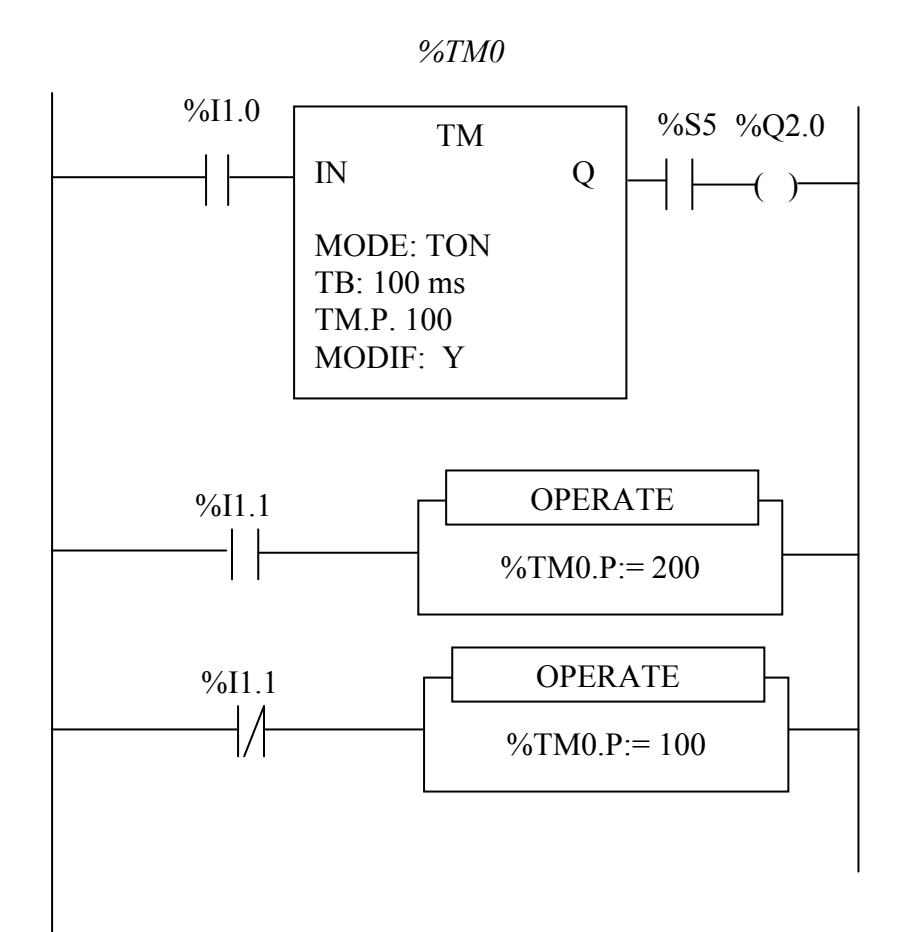

14. Narysować przebiegi czasowe przykładu z p.13.

15. Licznik (Up/down counter block ).

Opracować układ podłączenia licznika. Przeprowadzić testowanie działania licznika . Sprawdzić liczenie w górę i w dół. Poniżej schemat podłączenia licznika. Parametry:

| r arannon y.       |                                                            |  |
|--------------------|------------------------------------------------------------|--|
| %Ci.V              | wartość bieżąca,                                           |  |
| %Ci.P              | wartość zadana,                                            |  |
| R                  | wejście resetujące. W stanie 1 % $Ci.V = 0$                |  |
| S                  | w stanie 1 % $Ci.V = $ % $Ci.P$                            |  |
| CU                 | liczenie w górę (wzrastające)                              |  |
| CD                 | liczenie w dół                                             |  |
| E ( <i>Empty</i> ) | pusty                                                      |  |
| D (Done)           | wykonane . Bit $\%$ Ci.D = 1 gdy $\%$ Ci.V = $\%$ Ci.P     |  |
| F (Full)           | %Ci.F =1 gdy %Ci.V zmienia się z 9999 na 0, przy następnym |  |
|                    | impulsie zliczanym w górę bit %Ci.F jest zerowany.         |  |
|                    |                                                            |  |

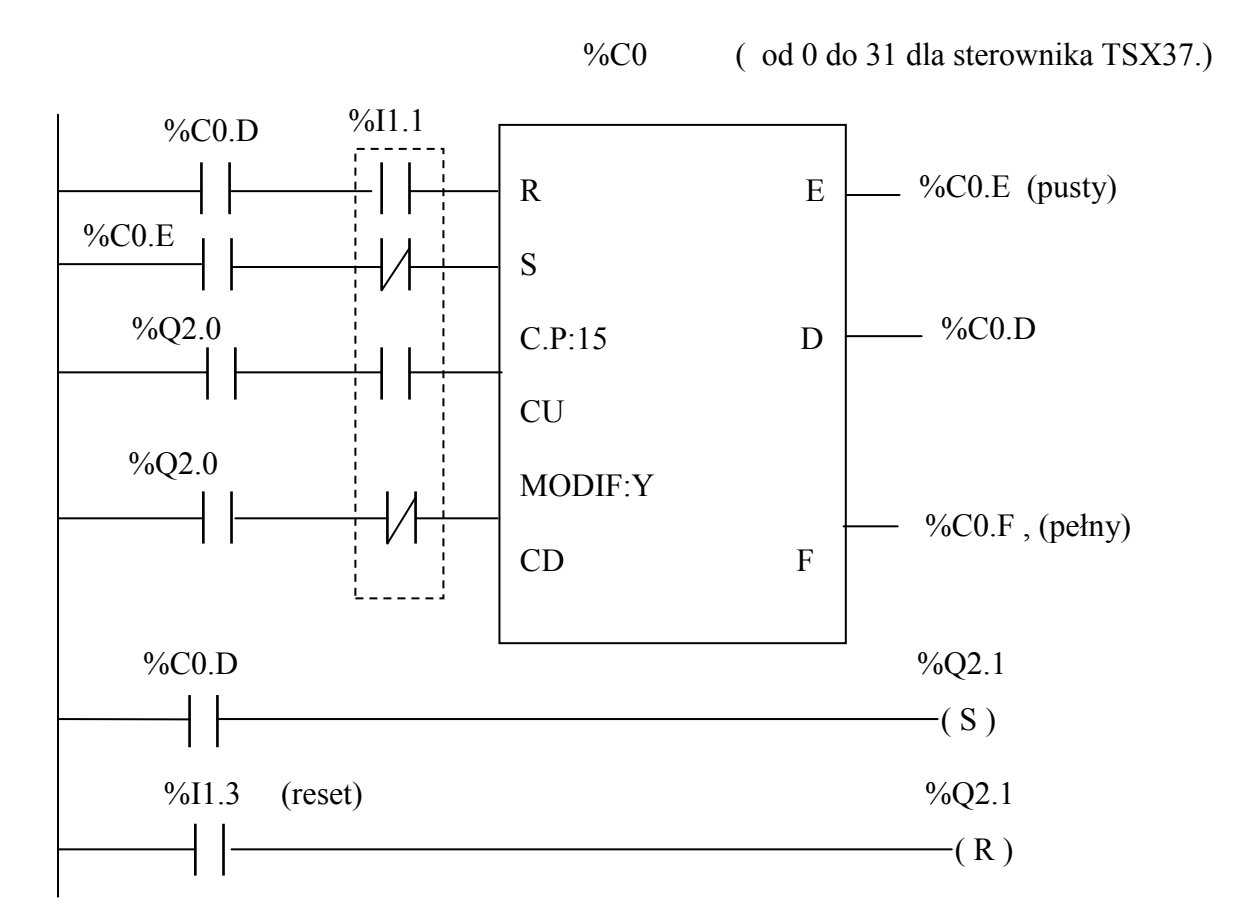

Generatory do testowania licznika zdarzeń :

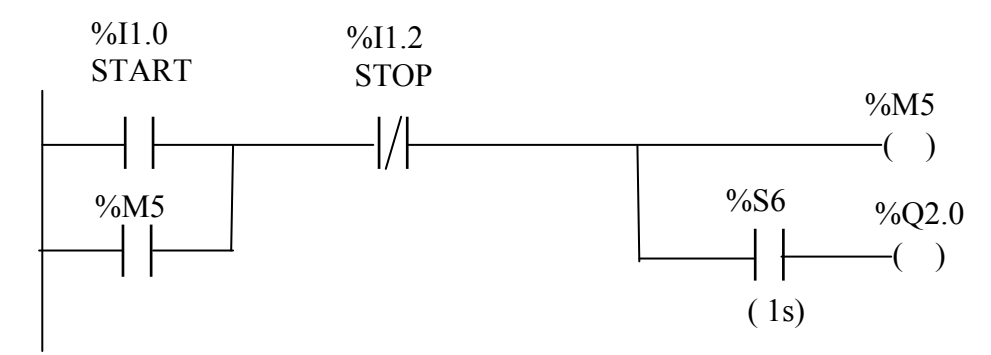

Lub:

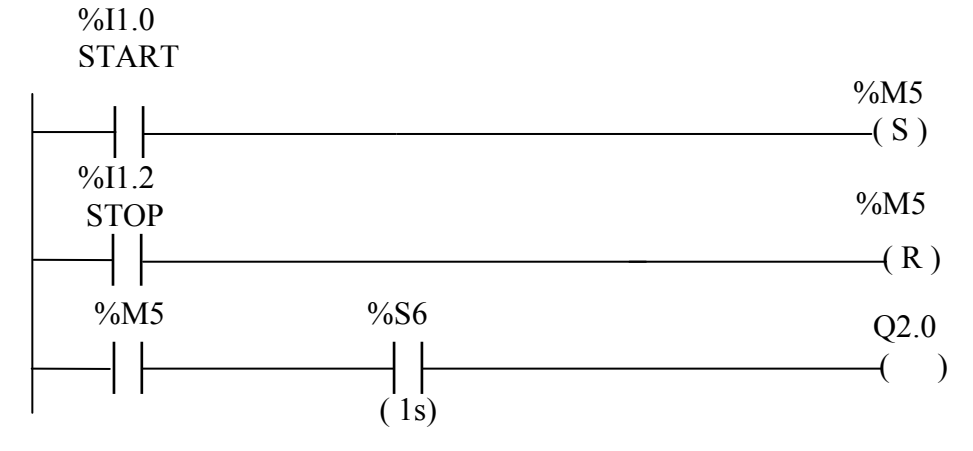

Up/down counter block

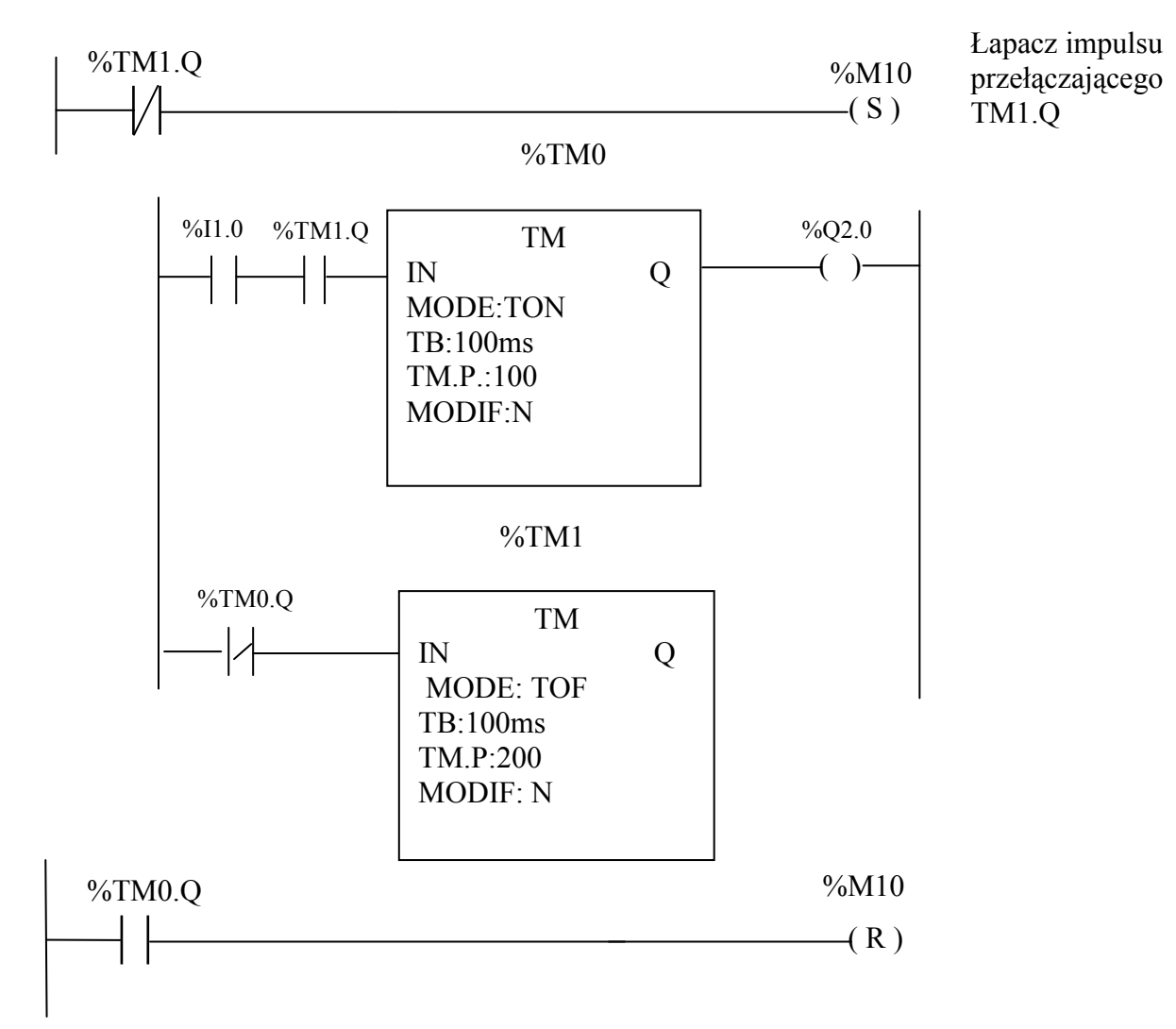

16. Zaprogramować generator z wykorzystaniem układów czasowych TON i TOF.

Narysować przebiegi czasowe generatora z ptk. 16 Zmienne: %I1.0, %Q2.0, %TM1.Q

ćwicz. 21,22

17. Poniżej podany jest układ START-STOP sterowania żarówką w układzie przekaźnikowym.

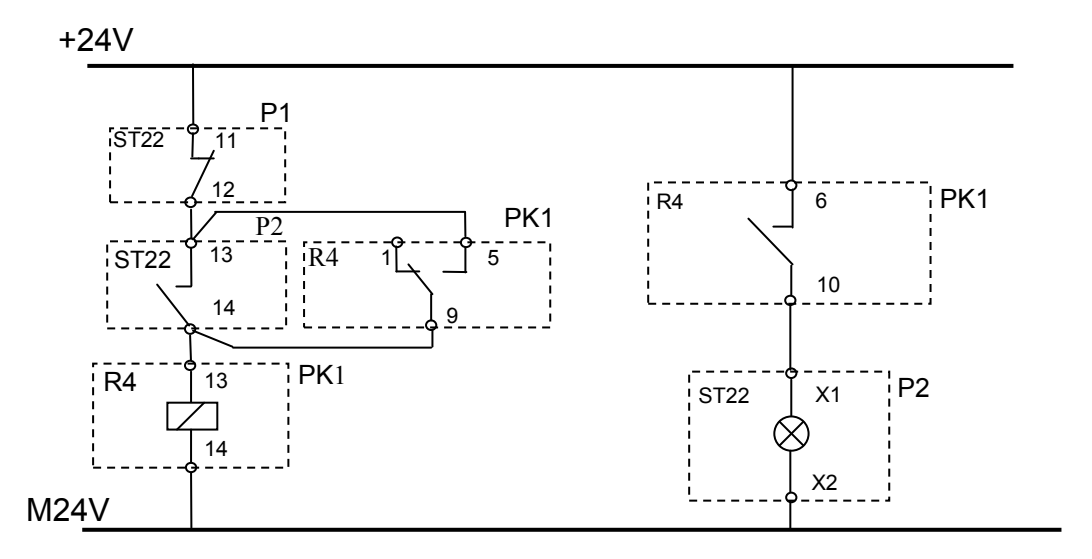

Wyjaśnić symbolikę oznaczeń i opisać zasadę pracy tego układu.

- 18. Zaprojektować układ sterowania START STOP w wersji na sterowniku.
  - Projekt 1

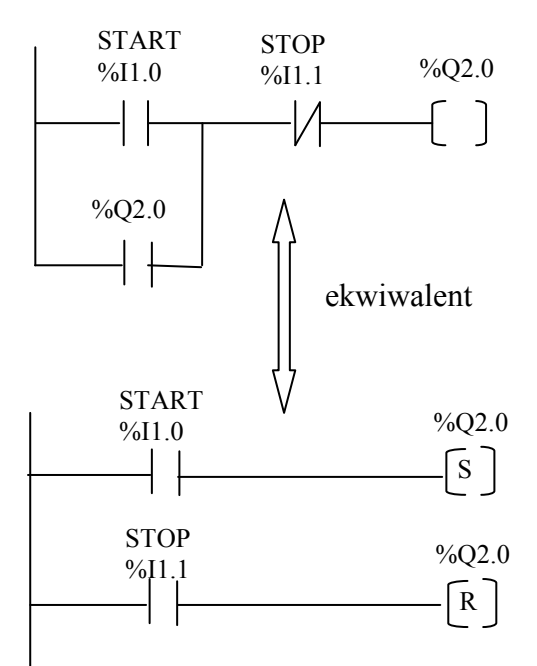

Uwaga: wyjaśnić co będzie gdy operator jednocześnie naciśnie przyciski START i STOP ?

• Projekt 2.

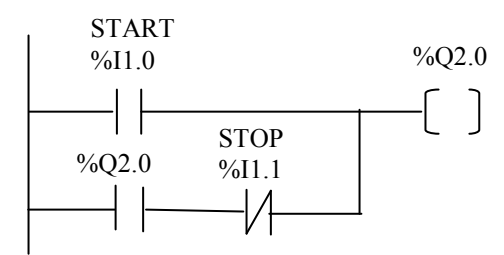

19. . Układ START – STOP z jednego przycisku (niestabilnego).

• Projekt 1.

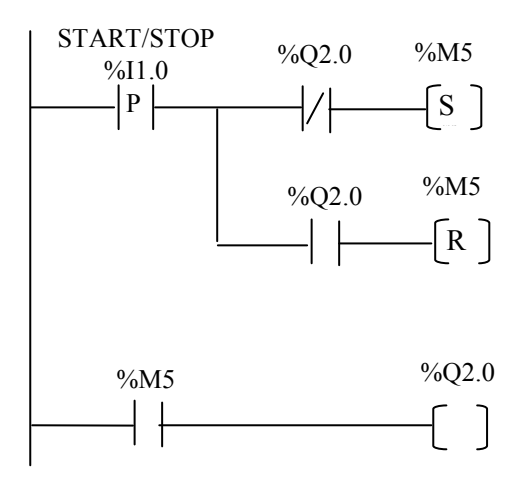

• Projekt 2.

Zaprojektować inną wersję zadania nr 19.

- 20. Układ START i STOP z wyłączeniem automatycznym po zadanym czasie.
  - a) Projekt 1.

Narysować przebiegi czasowe sygnałów w zadaniu nr 20.

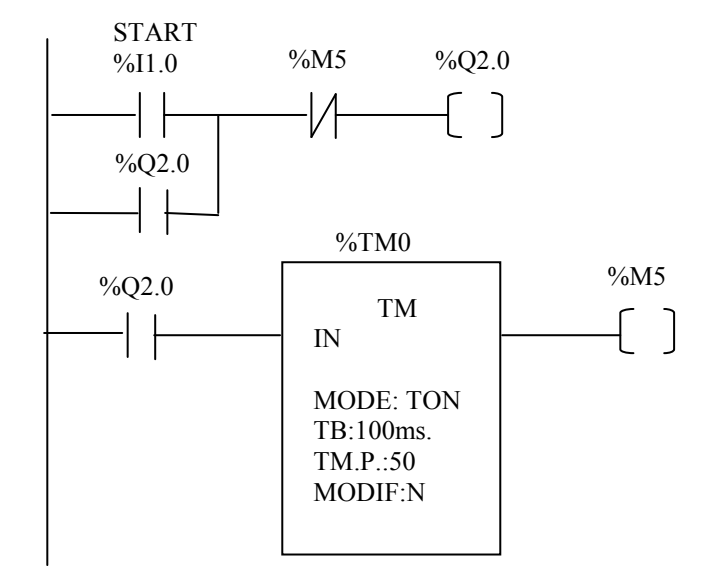

• Projekt 2.

Zaprojektować inną wersję zadania nr 20.

21. Zaprojektować układ OFF-DELAY w oparciu o układ TON. START i STOP z opóźnieniem z jednego stabilnego przycisku Narysować przebiegi czasowe.

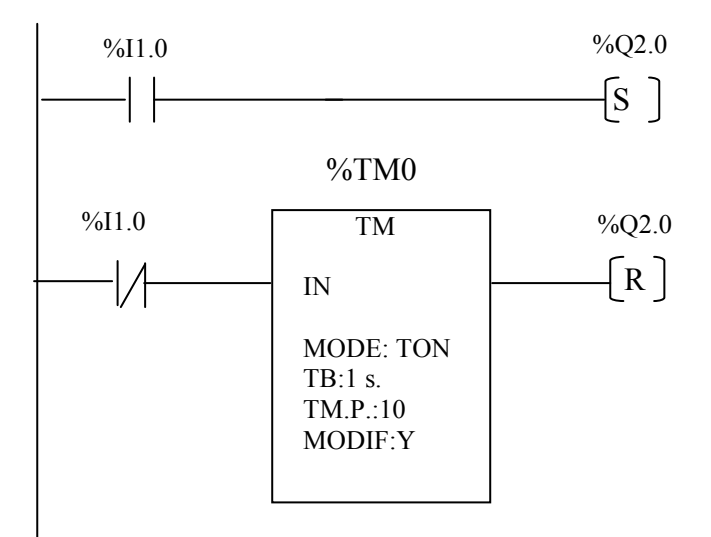

Po uaktywnieniu I1.0 wyjście Q2.0 zostaje uaktywnione (jest "1"). Po wyłączeniu I1.0 TM0 odlicza nastawiony czas (TB x TM.P = 10s). W momencie gdy TM.V = TM.P co w tym przypadku następuje po 10s, Q2.0 jest resetowane . TM.V utrzymuje wartość ustawioną (10) do czasu kolejnego uaktywnienia I1.0. Wtedy TM.V spada do zera.

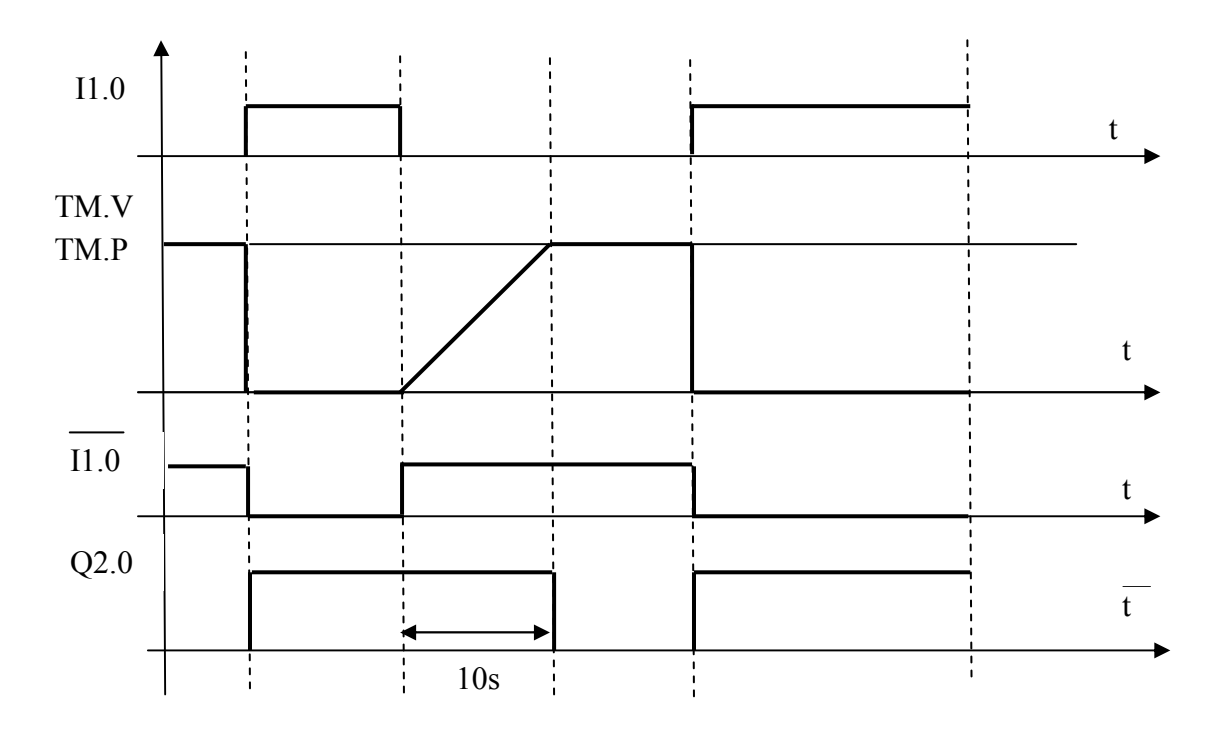

Przebiegi czasowe z zadania 21.

22. Sprawdzić działanie styku P . (Rising edges - zbocze narastające) .

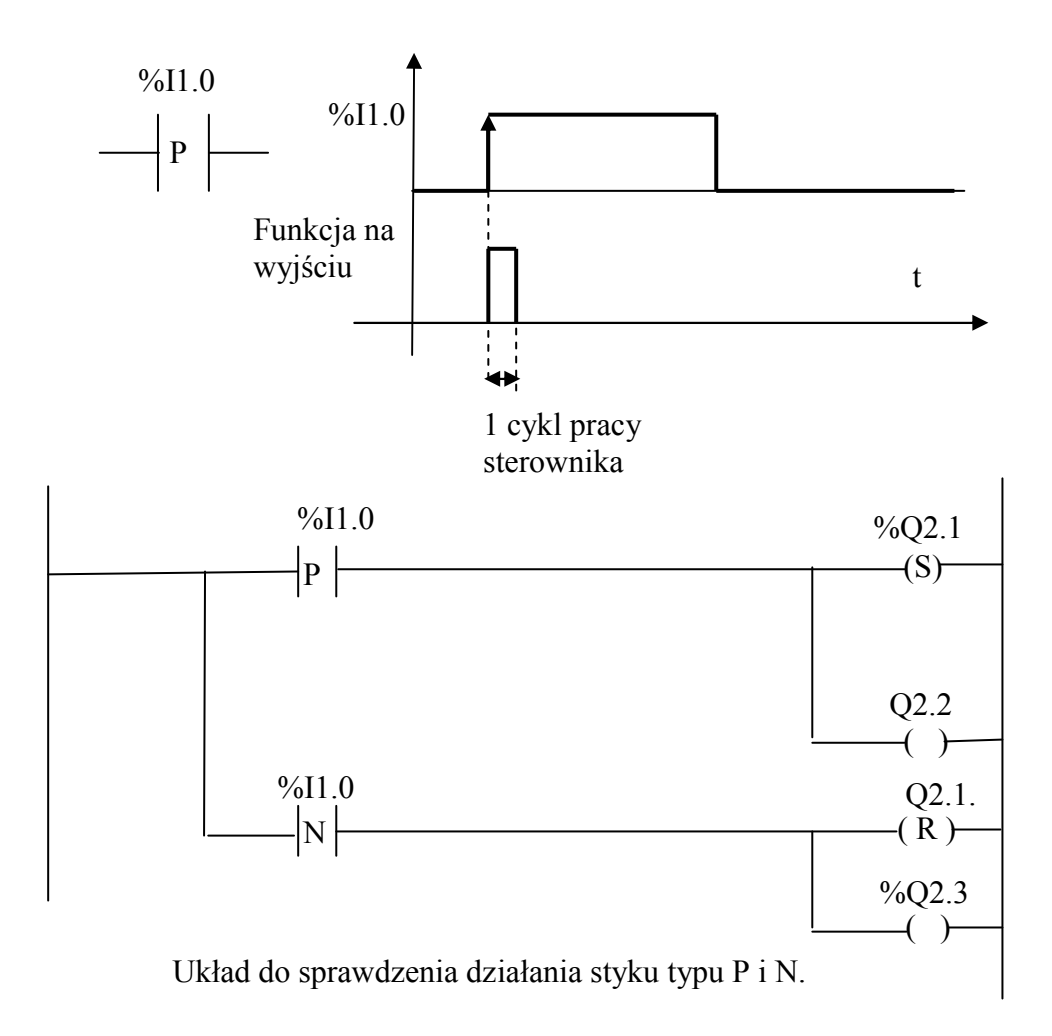

23 Zbocze opadające (Falling edge ).

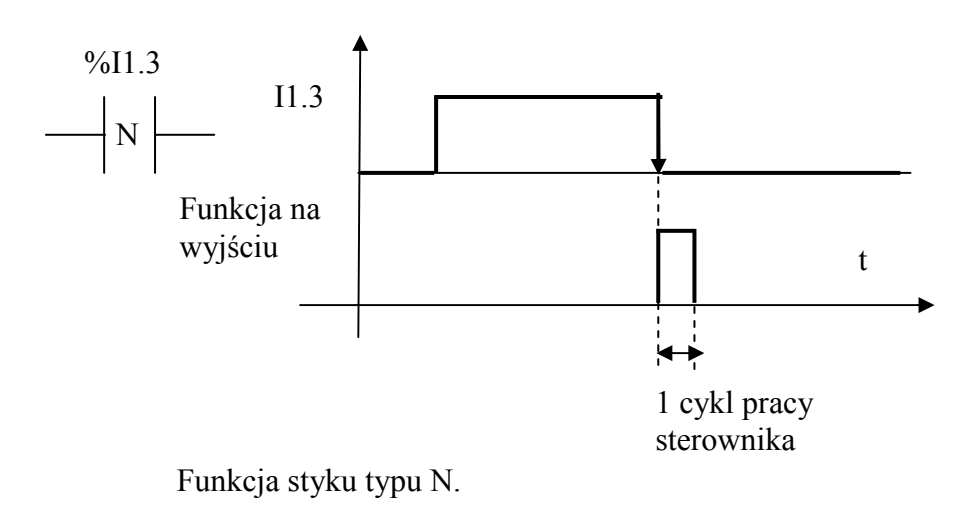

24. Zadanie testowe 1.

Poniższy układ przedstawia schemat generatora przebiegów prostokątnych zbudowany z dwóch układów TON – On-Delay . Opisać zasadę pracy tego generatora i narysować przebiegi czasowe.

I1.1 – START ,Q2.2 – sygnał wyjściowy.

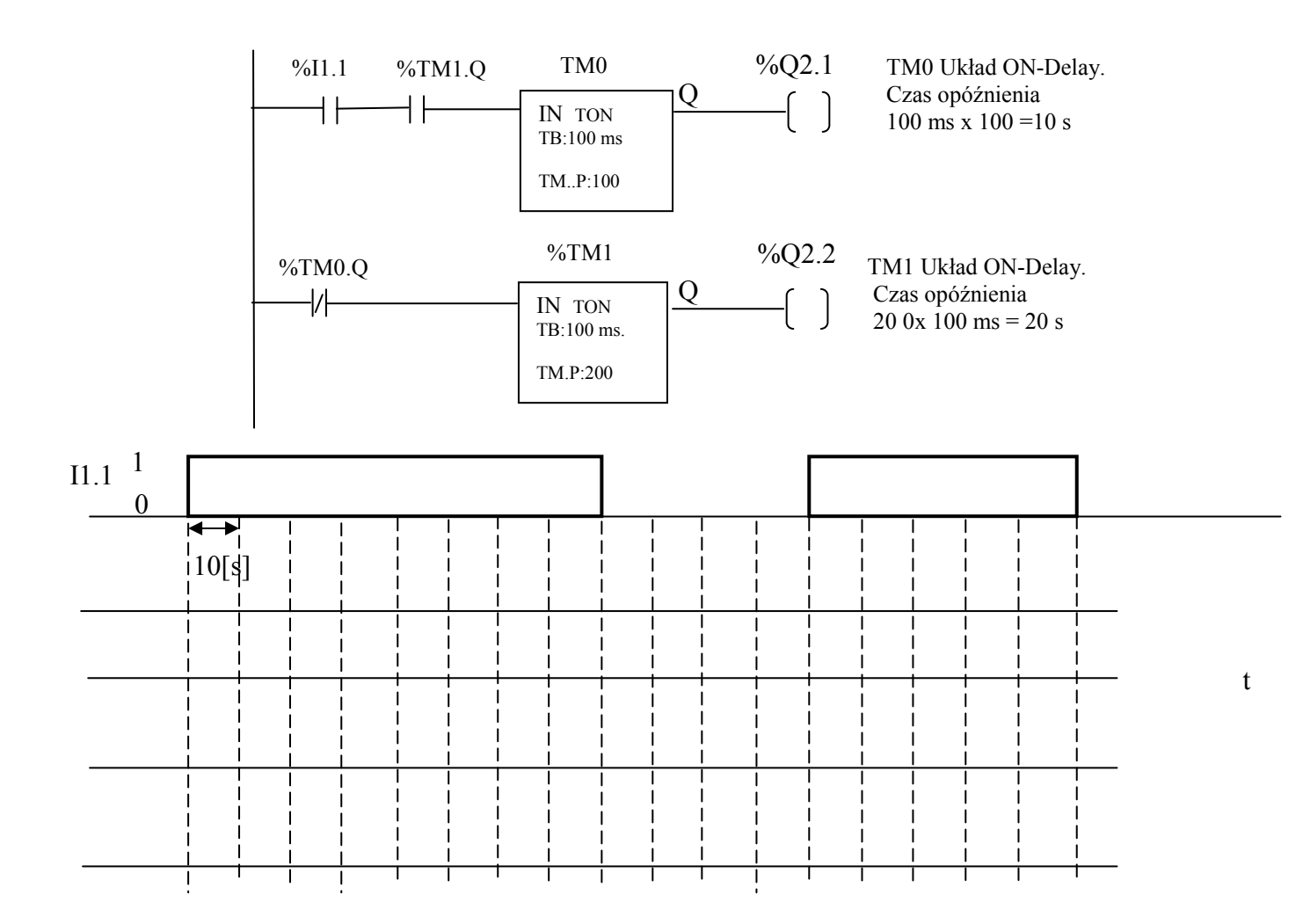

25. Zadanie testowe 2.

Poniższy układ przedstawia schemat generatora przebiegów prostokątnych zbudowany z dwóch układów TON – On-Delay . Opisać zasadę pracy tego generatora i narysować przebiegi czasowe.

I1.1 – START ,Q2.2 – sygnał wyjściowy.

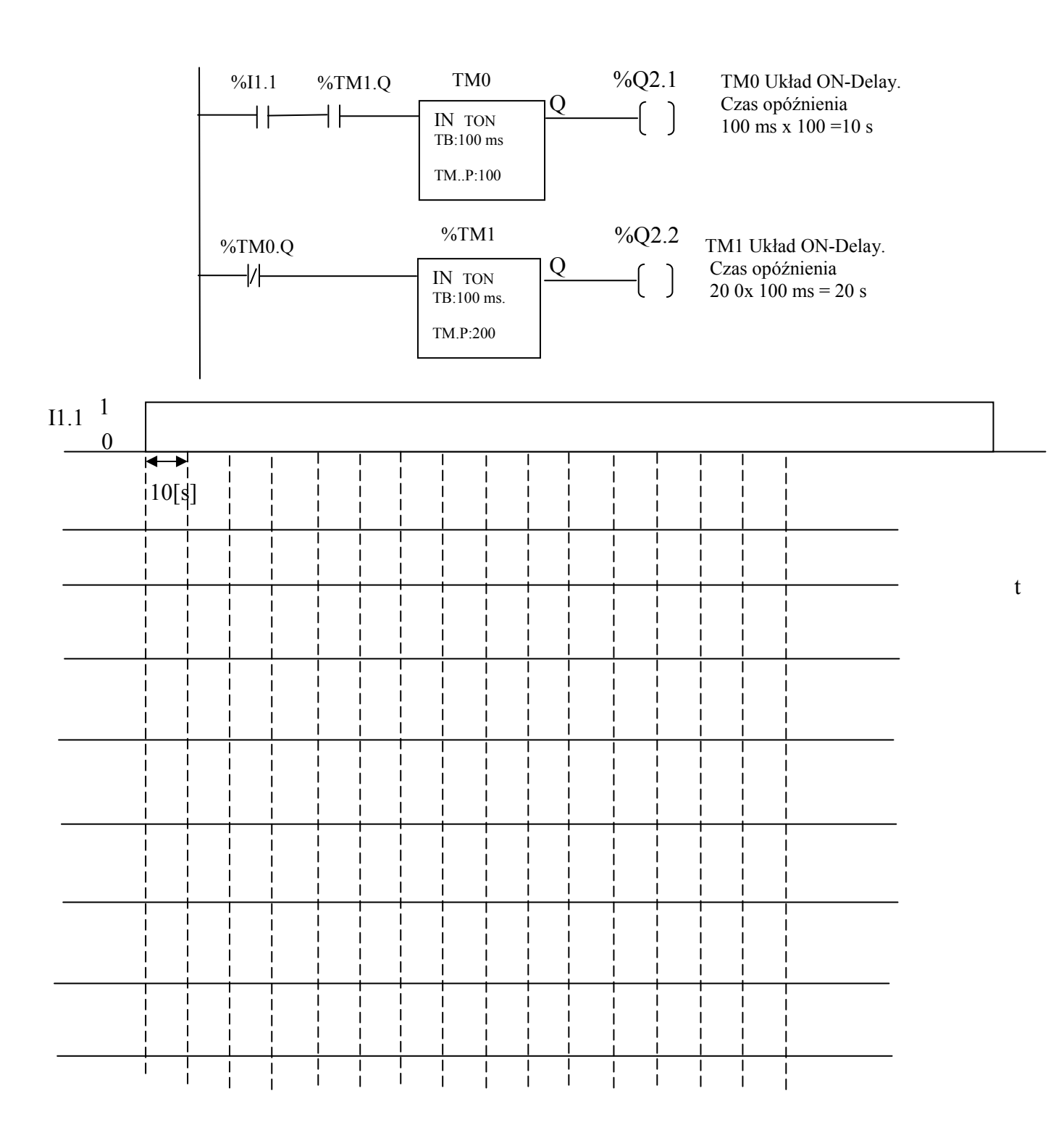

26. Zadanie testowe 3

Poniższy układ przedstawia schemat generatora przebiegów prostokątnych zbudowany z dwóch układów TON – On-Delay . Opisać zasadę pracy tego generatora i narysować przebiegi czasowe.

I1.1 – START ,Q2.2 – sygnał wyjściowy.

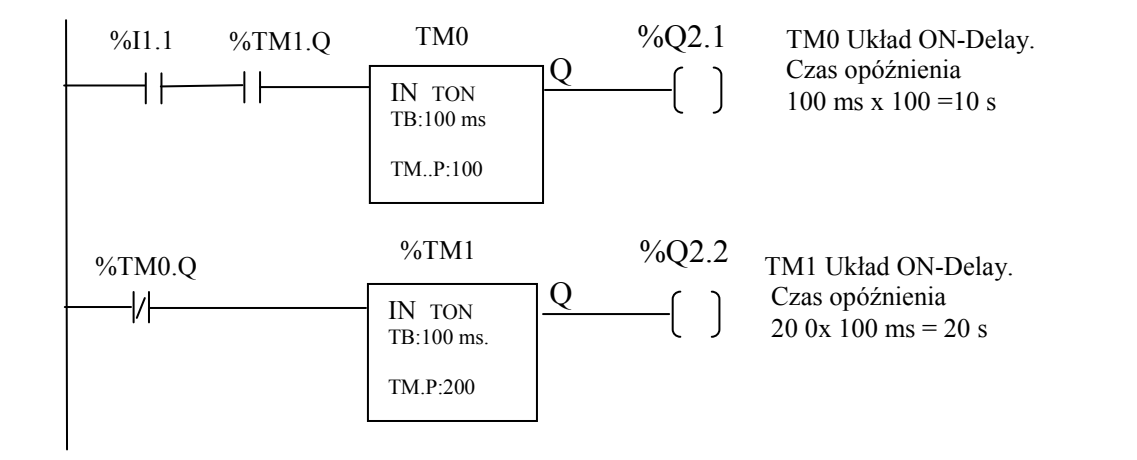

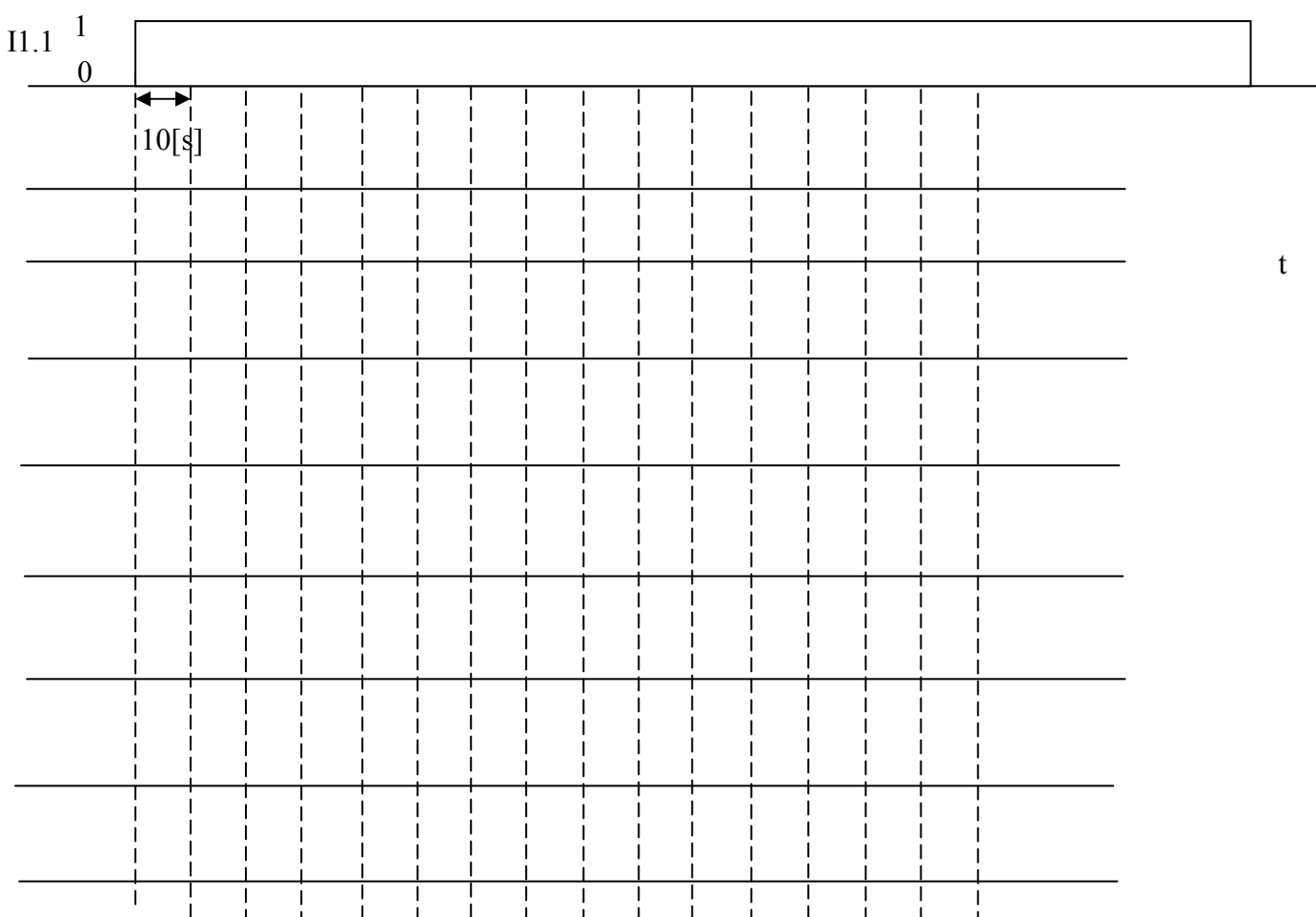

27. Zadanie testowe 4.

Poniższy układ przedstawia schemat generatora przebiegów prostokątnych zbudowany z dwóch zwykłych układów czasowych "PULS" TP. Opisać zasadę pracy tego generatora i narysować przebiegi czasowe.

I1.1 – START ,Q2.1 – sygnał wyjściowy.

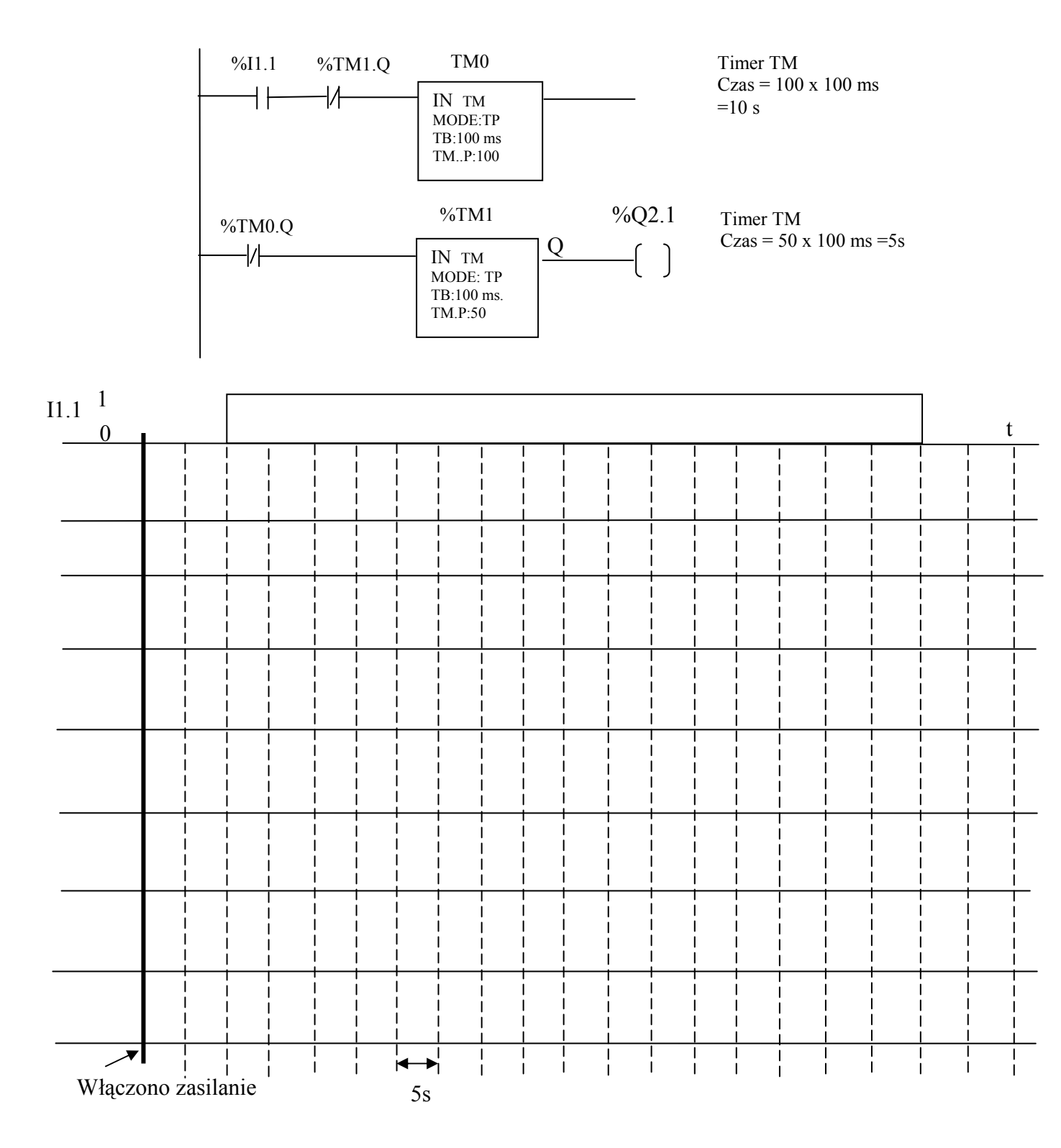

28. Zadanie testowe 5.

Poniższy układ przedstawia schemat generatora przebiegów prostokątnych. Opisać zasadę pracy tego generatora i narysować przebiegi czasowe.

## I1.1 – START , Q2.1 – sygnał wyjściowy.

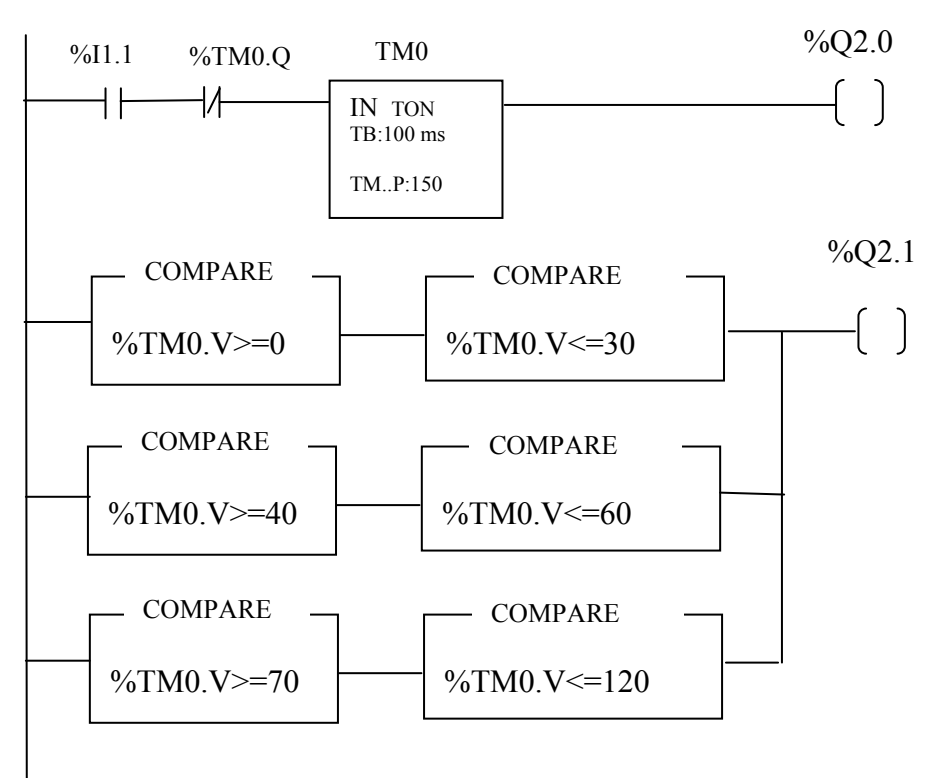

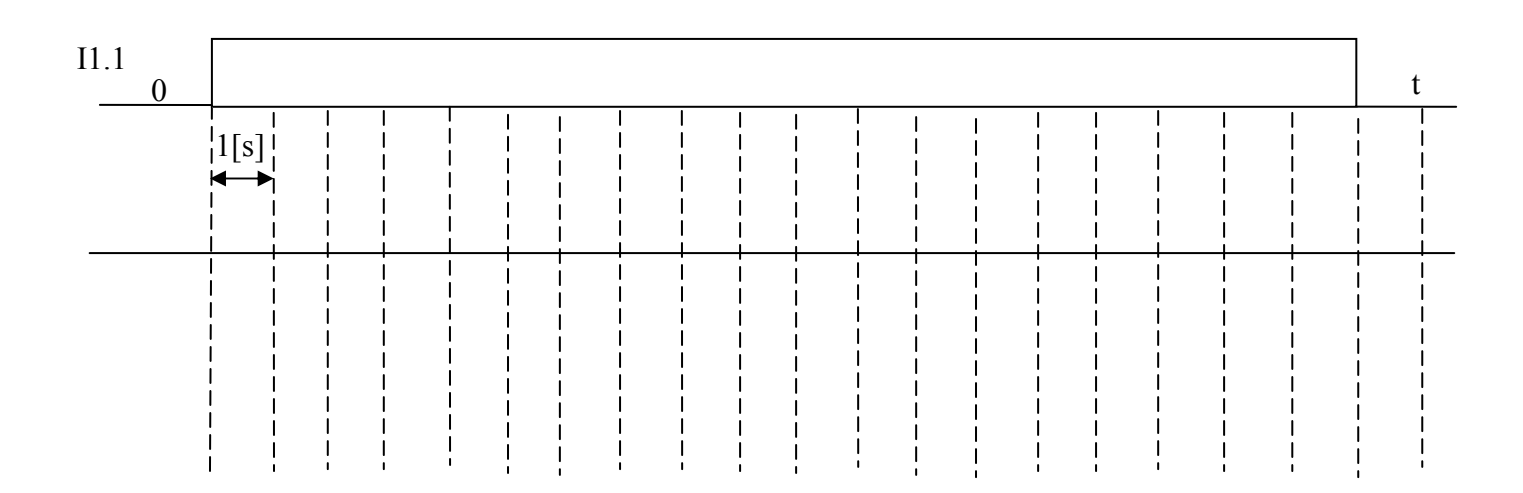

#### Używane stanowiska: MODICON TSX Micro stan 1,2,3,5 MODICON TSX PREMIUM stan.4

Literatura:

- 1. Instrukcja fabryczna firmy Telemechanique : TSX 07 Nano PLC część B.
- 2. htt://strony.aster.pl./jarcyk/telemec/micro.html

Opracowanie : mgr inż. Jan Klimesz 25.09.2014r. dr inż. Włodzimierz Solnik 25.09.14r.